# Configuring U2 DataVu Web

This document describes how to configure U2 DataVu Web to connect to a shared repository. You will need to have created the shared repository storage and shared repository before proceeding with the steps described here.

#### Making the JDBC connector available to Tomcat

U2 DataVu Web does not provide a dialog with which to select the JDBC connector so it must be installed into Tomcat.

- 1. Stop Tomcat
- 2. Copy mysql-connector-java-5.0.8-bin.jar to Program Files\...\Tomcat 5.5\common\lib
- 3. Start Tomcat

#### Creating a repository connection

The repository connection connects to the shared repository in which the stored queries and dashboards created with U2 DataVu reside.

1. Using a browser, connect to the U2 DataVu Web admin perspective.

You will note that the only entry on the Repository Connections tab is Samples.

| http://localhost:8080/U2DataVu11/a     | dmin - Windows Internet Explore | r              |                                  |                                   |
|----------------------------------------|---------------------------------|----------------|----------------------------------|-----------------------------------|
| 📀 💿 🗢 🛃 http://localhost:8080/U2Da     | taVu11/admin                    |                | 🛛 🗟 🔸 🗙 🧗 Live Search            | <b>₽</b> •                        |
| 🖕 Favorites 🛛 👍 🏉 Suggested Sites 🔹 i  | 🖉 Web Slice Gallery 🝷           |                |                                  |                                   |
| Http://localhost:8080/U2DataVu11/admin |                                 |                | Click the Compatibility View b   | utton to help improve the display |
| 🔊 User - U2 Data¥u Web                 |                                 |                | or webpages that are design      | ied for older browsers.           |
| File View Navigate Window Help         |                                 |                |                                  |                                   |
| 📑 👻 🔚 📴 🐔 🌂 Run com                    | imand:                          | 🚽 🔘 Data sourc | e:                               | r 🗈 🔮 User 脂 Admin 🎽              |
| Personal 🛛 🧼 🏹 🗖 🗖                     |                                 |                | - 8                              | 🔲 Propert 🛛 📴 Outline 🗖 🗖         |
|                                        |                                 |                |                                  | 19 🔅 🖏 🏹                          |
|                                        |                                 |                |                                  | Property Value                    |
|                                        |                                 |                |                                  |                                   |
|                                        |                                 |                |                                  |                                   |
| 😪 Workspaces 🛛 🗖 🗖                     |                                 |                |                                  |                                   |
| 🔤 🚺 🔶 🌳 🔯 🏹                            |                                 |                |                                  |                                   |
|                                        |                                 |                |                                  |                                   |
|                                        |                                 |                |                                  |                                   |
|                                        |                                 |                |                                  |                                   |
|                                        |                                 |                |                                  |                                   |
|                                        |                                 |                |                                  |                                   |
|                                        |                                 |                |                                  |                                   |
|                                        |                                 |                |                                  |                                   |
|                                        |                                 |                |                                  |                                   |
|                                        |                                 |                |                                  |                                   |
|                                        |                                 |                |                                  |                                   |
|                                        | 😭 Repository Connections 🗙      |                |                                  | i 🗘 🗸 🖓 🖉 🖓                       |
|                                        | Name                            | Type           | Repository Storage               | Repository                        |
|                                        | Samples                         | Personal       | personal:Samples                 | Default                           |
|                                        | •                               |                |                                  |                                   |
|                                        |                                 |                |                                  |                                   |
| Done                                   |                                 |                | 🔦 Local intranet   Protected Mod | le: Off 🛛 🖓 🔹 🔍 100% 🔹 🎢          |

2. Right-click in the Repository Connections area, select **New** and then **Repository Connection**.

| 😭 Repository Co | nnections 🗙 |                 |              |        | ਡੇ   💠 ▽ 🗆 🗆 |
|-----------------|-------------|-----------------|--------------|--------|--------------|
| Name            |             | Туре            | Repository S | torage | Repository   |
| 🕤 Samples       |             | Personal        | personal:Sar | nples  | Default      |
| •               | New 🕨       | 💕 Repository Co | nnection     |        | Þ            |
|                 | 🌼 Refresh   |                 |              |        |              |

### 3. Select Shared Repository.

| Create New Repository Connection     |  |
|--------------------------------------|--|
| Choose type of repository connection |  |
| Repository Connection Type           |  |
| Shared repository                    |  |
| O Network repository                 |  |
| Web service repository               |  |

### Then click Next.

| <br>   |        |        |        |
|--------|--------|--------|--------|
| < Back | Next > | Finish | Cancel |
|        |        |        |        |

4. Configure the connection parameters.

| 🔊 Create New R | epository Connection       |              |          |           |             |
|----------------|----------------------------|--------------|----------|-----------|-------------|
| Define connect | ion name and connection    | parameters   |          |           | 3           |
| Connection nar | ne:                        |              |          |           |             |
| MySQL          |                            |              |          |           |             |
| 🗹 Connect im   | mediately                  |              |          |           |             |
| Connection F   | Parameters                 |              |          |           |             |
| Connection ty  | pe: 💿 JDBC  🛇 JNDI         |              |          |           |             |
| JDBC Driver:   | MySQL                      |              |          |           | ▼           |
| JDBC URL:      | jdbc:mysql://localhost:330 | 6/rsbi       | •        | Build URL | Advanced    |
|                |                            |              |          | Set User  | Information |
| Repository na  | me: MySQL                  |              |          |           | • 👳         |
| Connection I   | Mode                       |              |          |           |             |
| O Unprote      | cted                       |              |          |           |             |
| 🔿 Auto         | Protection method:         | Stored proce | edures 🔻 | <b>6</b>  |             |
| Protected      | d Collection ID:           | RSBI         | •        |           |             |
|                |                            |              |          |           |             |
|                |                            |              |          |           |             |
|                |                            | < Back       | Next >   | Finish    | Cancel      |

*Connection name* – provide a name for this connection. This is the name that will appear on the Repository Connections tab.

JDBC Driver – use the dropdown arrow to select MySQL.

*JDBC URL* – click the **Build URL** button and then select the J**DBC URL** from the dropdown box. Click **OK**.

| Name | Value |           |
|------|-------|-----------|
|      |       |           |
|      |       |           |
|      |       | OK Cancel |
|      |       |           |

Connection Mode – select Protected.

Protection method/Collection ID – click the

to populate the 2 fields.

The new connection is shown in the Repository Connections tab.

| 💕 Repository Connections 🗙 |          |                                  | 🗊 🖓 🗸 🗎    |
|----------------------------|----------|----------------------------------|------------|
| Name                       | Туре     | Repository Storage               | Repository |
| 💕 MySQL (connected)        | Database | jdbc:mysql://localhost:3306/rsbi | MySQL      |
| 🗊 Samples                  | Personal | personal:Samples                 | Default    |
| •                          |          |                                  |            |

## Testing a stored query

After creating the connection to the shared repository any stored queries and dashboards will be displayed in the Workspaces tab.

| 😪 Workspaces 🖾 |   |                    |
|----------------|---|--------------------|
| 🔤 🛱 🔶 🏟        | ø | $\bigtriangledown$ |
| Default        |   |                    |
| PRODUCTS       |   |                    |
|                |   |                    |
|                |   |                    |
|                |   |                    |

- Double-click on a stored query.
  Enter the login information to access the U2 database.

| Log on to UniVerse                                      |                          | ×      |  |  |  |  |
|---------------------------------------------------------|--------------------------|--------|--|--|--|--|
| Please enter your user name and password.               |                          |        |  |  |  |  |
| Data source: UniVerse                                   |                          |        |  |  |  |  |
| User name:                                              | User name: administrator |        |  |  |  |  |
| Password:                                               | ••••••                   |        |  |  |  |  |
| Remember the password                                   |                          |        |  |  |  |  |
| Use this information for every data source I connect to |                          |        |  |  |  |  |
|                                                         |                          |        |  |  |  |  |
| -                                                       | ОК                       | Cancel |  |  |  |  |

3. The result is displayed in the center panel.

| Øhttp://localhost:8080/U2Data¥u11/ad     | min - '  | Windows Internet    | Explorer              |                |                                            |                     |                        |
|------------------------------------------|----------|---------------------|-----------------------|----------------|--------------------------------------------|---------------------|------------------------|
| 🚱 🕤 🗢 🖂 http://localhost:8080/U2Data     | aVu11/   | admin               |                       | - 🖻            | 🔸 🗙 鸄 Live Seard                           | h                   | <b>₽</b> -             |
| 🚖 Favorites 🛛 👍 🌈 Suggested Sites 🔹 🧧    | 🔋 Web    | Slice Gallery 🝷     |                       |                |                                            |                     |                        |
| Http://localhost:8080/U2DataVu11/admin   |          |                     |                       |                | 👌 • 🔊 • 🖃 e                                | 🖶 🔹 Page 🔹 Safety 🔹 | T <u>o</u> ols • 💽 • » |
| User - Uni¥erse (administrator): PRODUCT | S - U2   | Data¥u Web          |                       |                |                                            |                     | 8 🗙                    |
| File Edit Query Results View Navigate W  | /indov   | / Help              |                       |                |                                            |                     |                        |
| 11 👻 🔛 📂 🗾 鷸 📴 🌒 .<br>Run command:       | 3        | i   = ()   🦻 i<br>- | 🗟 属 💽 💽 🚺 🖉           | se 💽 💽         |                                            | -                   | User                   |
| Personal 🛛 🧔 🗢 🗖 🗖                       | 💐 PF     | RODUCTS 🗙           |                       |                | - 6                                        | 🗏 🔲 Propert 🛛 🚦     | 🗉 Outline 🗖 🗖          |
| Recently Used  Favorites                 |          | 1                   | 2                     | 3              | 4                                          | -                   | 19 🔅 🔻                 |
| Startup                                  |          | PRODUCTS A          | Aspect 🐭              | # Disks        | Dvd Release<br>Date                        | Property Value      | <u>•</u>               |
|                                          | 1        | 2519201722          | 2.35000000000000000   | 1              | 1998-03-31                                 |                     |                        |
| 😪 Workspaces 🔀 📃 🗖                       | 2        | 9404383802          | 2.3500000000000000000 | 1              | 2006-01-03                                 |                     |                        |
| □ 📅 🔶 🖓 🗸 🔻                              | 3        | 2454301215          | 1.85000000000000000   | 1              | 2001-03-13                                 |                     |                        |
| Default                                  | 4        | 2635919932          | 1.850000000000000000  | 1              | 2003-02-11                                 |                     |                        |
|                                          | 5        | 9736050924          | 1.330000000000000000  | 8              | 2004-08-31                                 |                     |                        |
|                                          | 6        | 2635992052          | 1.850000000000000000  | 6              | 2002-11-05                                 |                     |                        |
|                                          | 7        | 0349766442          | 1.3300000000000000000 | 1              | 2000-11-07                                 |                     |                        |
|                                          | 8        | 2761686038          | 1.660000000000000000  | 1              | 2001-05-22                                 |                     |                        |
|                                          | 9        | 9736061248          | 1.3300000000000000000 | 7              | 2002-12-31                                 |                     |                        |
|                                          | 10       | 9736088584          | 1.85000000000000000   | 1              | 2001-11-06                                 | -                   |                        |
|                                          | 1        |                     |                       | -              |                                            |                     |                        |
|                                          | E        | ditor 炎 Diagram     | -a Layout 🔲 Results   |                |                                            |                     |                        |
|                                          | 💕 Re     | epository Connectio | ons 🖾                 |                |                                            |                     | 1 🗇 🗸 🗖                |
|                                          | Name     |                     | Туре                  | Repo           | sitory Storage                             |                     | Repository             |
|                                          | Mi<br>Mi | ySQL (connected)    | Database              | jdbc:r         | nysql://localhost:3306/rsl:<br>nal:Sampler | Dİ                  | MySQL                  |
|                                          | 4        | mpres               | resolial              | perso          | narsaulties                                |                     | > eraun                |
|                                          |          |                     | UniVe                 | rse (administr | ator): PRODUCTS                            |                     |                        |
| Done                                     |          |                     |                       | 📃 📢 L          | ocal intranet   Protected M                | lode: Off 🛛 🖓 🔹     | • 🔍 100% • //          |